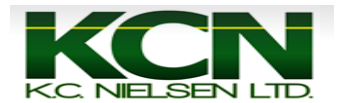

## How to set an AB Line with a 2600 or 2630 Display

1. Start Engine on Tractor. When this warning appears on the display press the button with the green arrow to accept the warning.

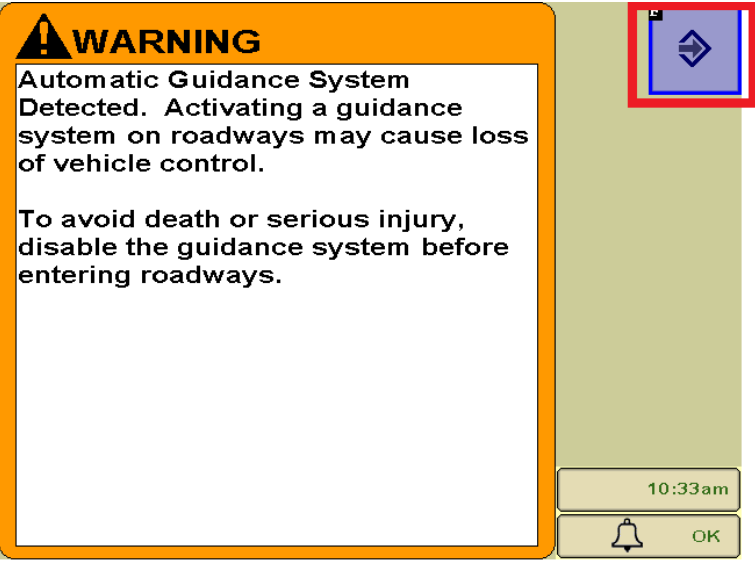

2. Press Main Menu Button.

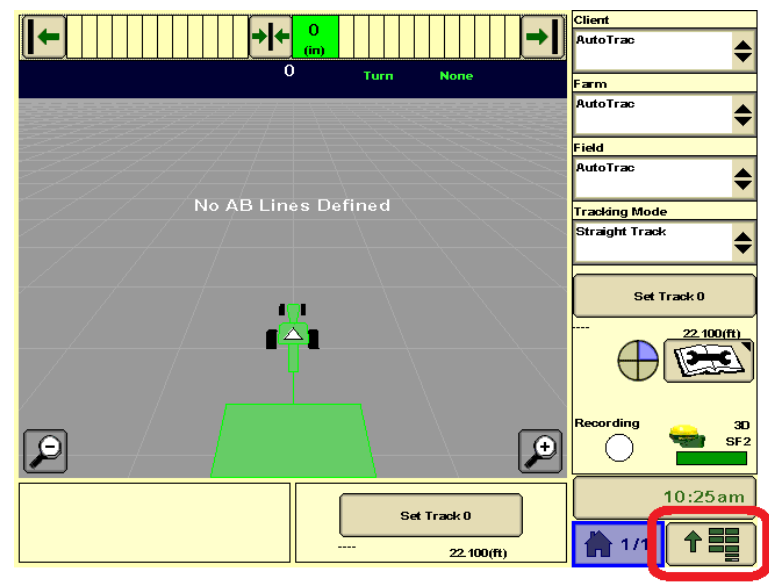

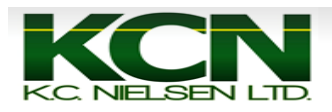

3. Press "GS2 or GS3" Button.

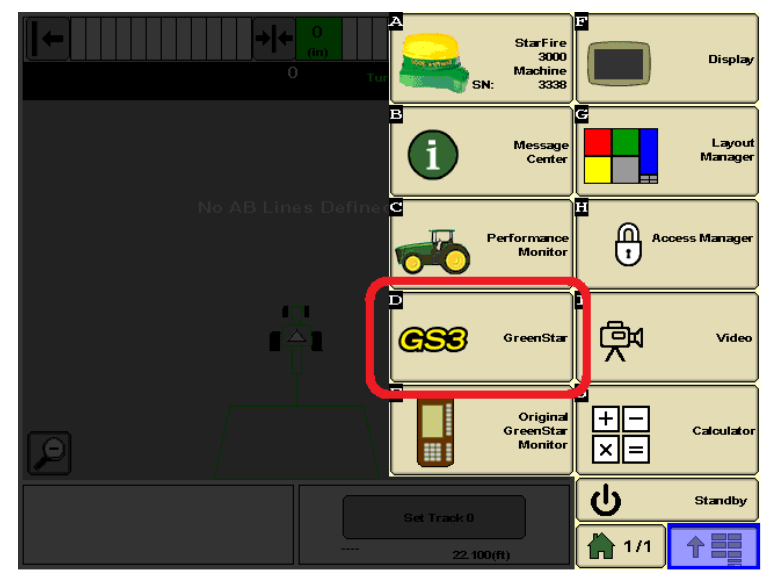

## 4. Press "Resources" Button (Letter G).

| GreenStar - Main       |                  |                |                    | A           | F           |
|------------------------|------------------|----------------|--------------------|-------------|-------------|
| Setup                  | Summany          | Activations    | Memory             | Mapping     | <b>GS</b> S |
| Wha                    | at settings do y | you want to ch | ange?              | B           | G           |
| Re                     | sources          | r              |                    | Guidance    | Resources   |
|                        | Machine          | Section        | Control            |             |             |
| Im                     | plement          | lm<br>G        | plement<br>uidance | Diagnostics |             |
| Docum                  | entation         | Water Mana     | gement             |             |             |
| G                      | uidance          |                |                    | Water Mgmt  | Document    |
| Βοι                    | undaries         |                |                    |             |             |
|                        |                  |                |                    |             | Totals      |
| Calast the ICI Calific |                  |                |                    |             | 10:25am     |
| Diagnostics.           | AC               | Copt Field     | required           |             |             |

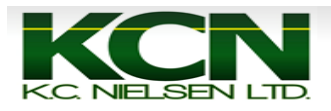

5. Make sure that "Client, Farm, Field, Task and Crop Season are filled out correctly. Then press "Guidance" Button (Letter B).

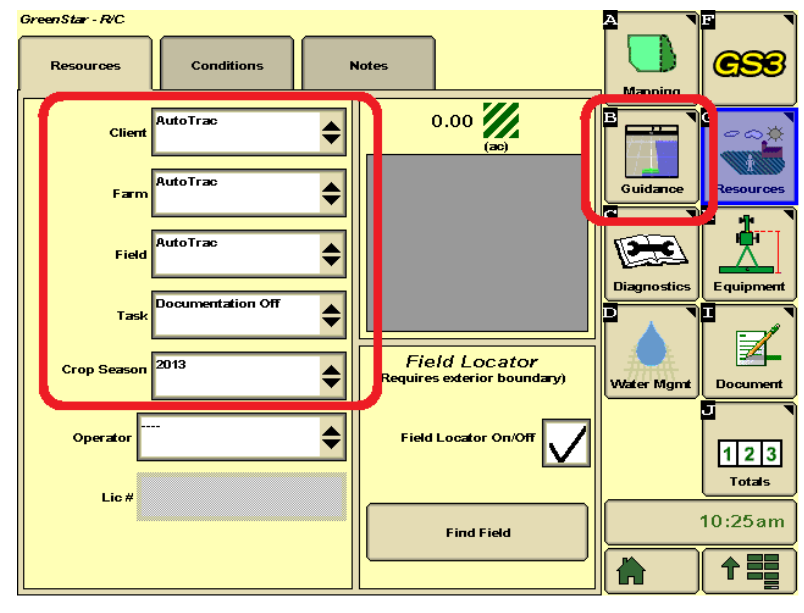

6. Press "Set Track 0" Button.

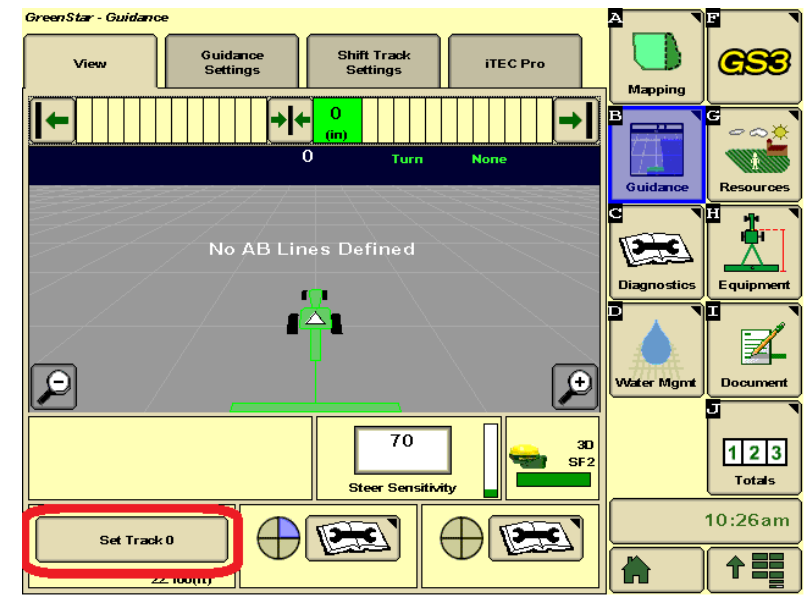

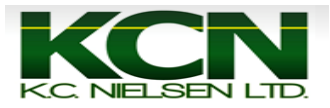

7. Press "New" Button.

| Current Track 0           | Method                                     |           |
|---------------------------|--------------------------------------------|-----------|
| ····· <b>+</b>            | A +Đ                                       | -         |
| New Remov                 |                                            | 30<br>SF2 |
| ouroarce time calculation | Heading : 0.000                            | 0         |
| John Deere                | Point A Lat: 0.0000<br>Point A Lon: 0.0000 | 0000      |
| Elevation<br>(880)        | Track Spacing:<br>(ft)                     | 2.100     |
| m                         | Total Shifts 0.                            | 0 (in)    |
|                           |                                            |           |
|                           |                                            |           |
|                           |                                            |           |

8. Type in Track Name and press "Accept" Button.

| Disc Rip <sub>.</sub> | -   |           |                    | С      |
|-----------------------|-----|-----------|--------------------|--------|
|                       |     |           |                    | +      |
| <u> </u>              | 2 3 | 4 5 6 7 8 | 90                 |        |
| q v<br>a              | s d | fghjk     |                    | •      |
| <u>ि</u> ि ∠          | x c | vbnm,     | . /                |        |
| abcdef                | £§¥ |           | <b>%</b><br>Cancel | Accept |

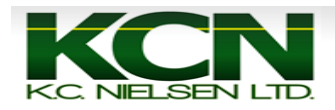

9. Press "Set A" Button to set point A. If you need to adjust track spacing press "Track Spacing" Button.

| Set                       | Track 0                 | 1    |
|---------------------------|-------------------------|------|
| Current Track 0           | Method                  | 1    |
| Diso Rip                  | A + B                   |      |
| New Revex                 | 30<br>SF2               |      |
| Guidance Line Calculation | Heading: 0.0000         |      |
| John Deere                | Point A Lat: 0.00000000 |      |
| Elevation<br>888          | Track Spacing 22.100    |      |
| m                         |                         |      |
|                           |                         |      |
| Set A                     | Set Đ                   |      |
|                           |                         |      |
| 1.                        |                         | 10:2 |
| Cancel                    |                         |      |

10. Drive the vehicle a minimum of 50 feet and Press "Set B" Button to set point B.

| Set Tra                                                | ick 0                                                                                                    |         |
|--------------------------------------------------------|----------------------------------------------------------------------------------------------------|---------|
| Current Track 0<br>Disc Rip                            | Method<br>A + B                                                                                                    |         |
| New Berrove<br>Guidance Line Calculation<br>John Deere | 30<br>SF2<br>Heading: 0.0000<br>Point A Lat: 41.59578900<br>Point A Lon: -93.60356219<br>Track Spacing:<br>(ft) 22.100<br>(ft) 0.0 (in) |         |
| Set A                                                  | Set B                                                                                                    |         |
| Cancel Set B Late                                      | er                                                                                                    | 10:26an |

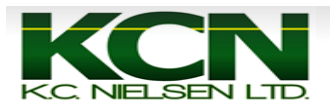

## 11. Press "Accept" Button.

| Set Track 0         |             |                              |                             |       |
|---------------------|-------------|------------------------------|-----------------------------|-------|
| Current Track 0     |             | Method                       |                             |       |
| Diso Rip            | -           | A + B                        | \$                          |       |
| New                 | Secure      |                              | 30<br>9 SF2                 |       |
| Guidance Line Calcu | lation      | Heading :                    | 0.0000                      |       |
|                     | \$          | Point A Lat:<br>Point A Lon: | 41.59578900<br>-93.60356219 |       |
| Elevation           |             | Track Spacing                | 22.100                      |       |
| 0.00                | m           | (ft)<br>Total Shifts         | 0.0 (in)                    |       |
| Set A               |             | Se                           | в                           |       |
| <b>%</b>            |             |                              |                             | 10:20 |
|                     | Set B Later |                              |                             |       |

12. After you set AB Line 2nd piece of AutoTrac pie will show up. Press Steer Button to get 3rd piece of AutoTrac Pie to show up.

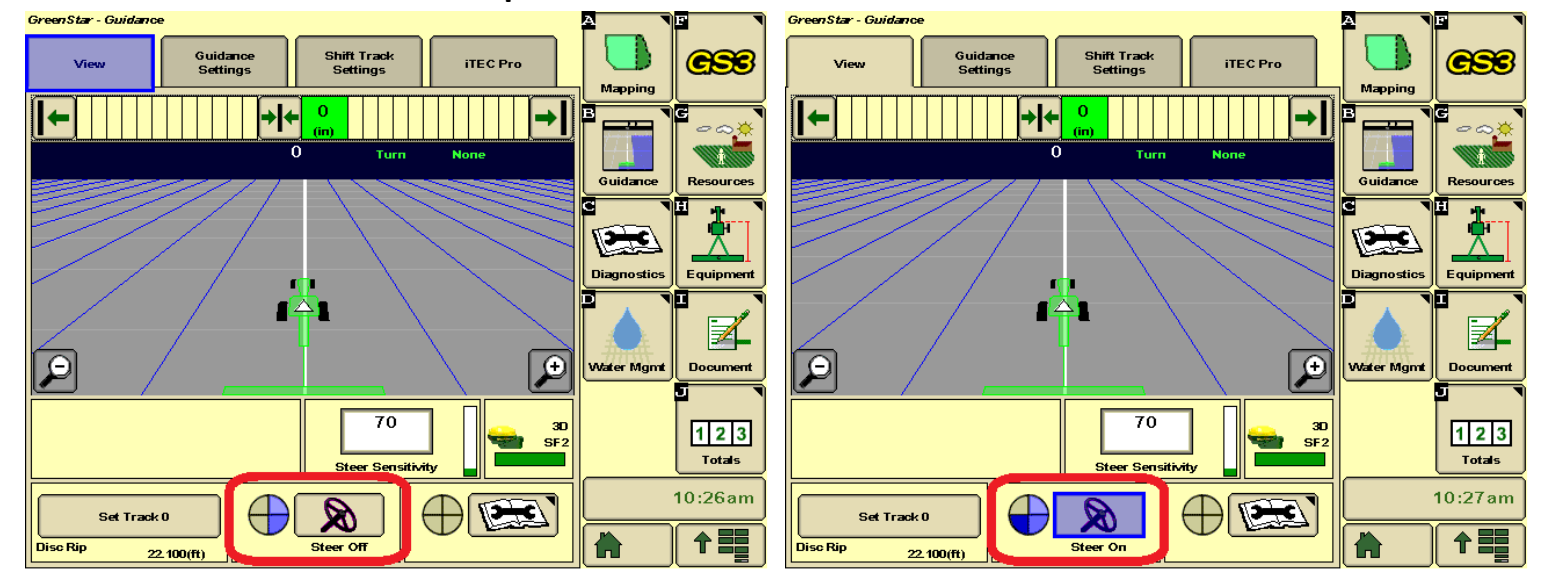

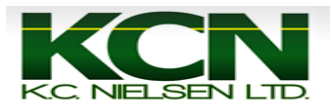

13. Drive vehicle close to AB Line and press "Resume or Auto" Switch to activate autotrac. On S Series Combines there is an "Auto" Button on joystick. On 70 Series Combines you will use either the #2 or #3 button on the joystick. \*70 Series Combines will not have "Auto" Button\*.

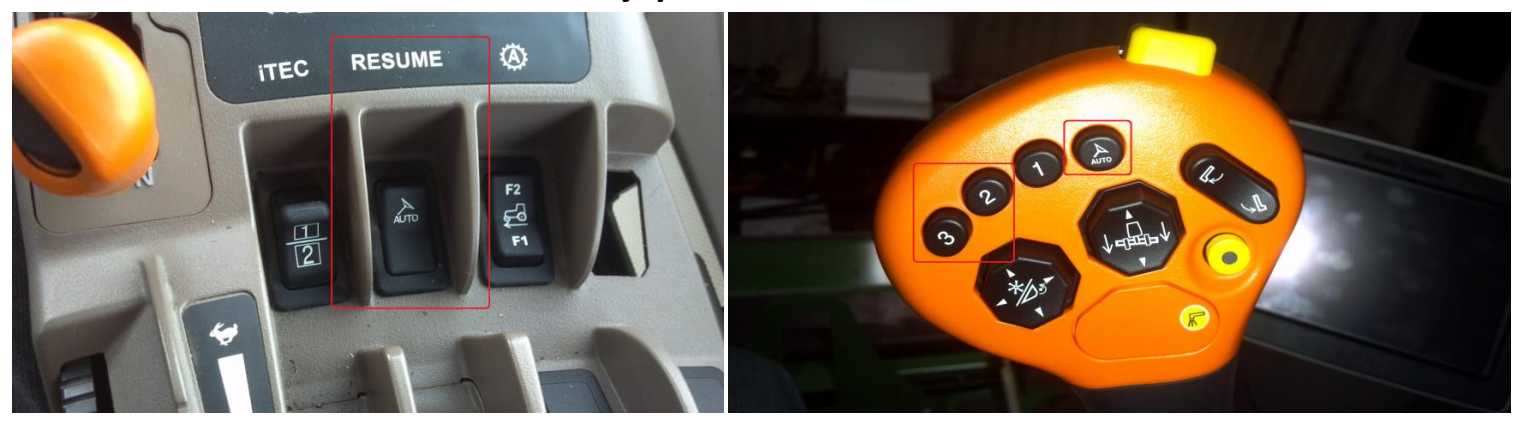

14.Once you press the "Resume or Auto" Button you will hear a beep noise and the AutoTrac pie will turn green with a big A in the center of the pie. This means that AutoTrac is active.

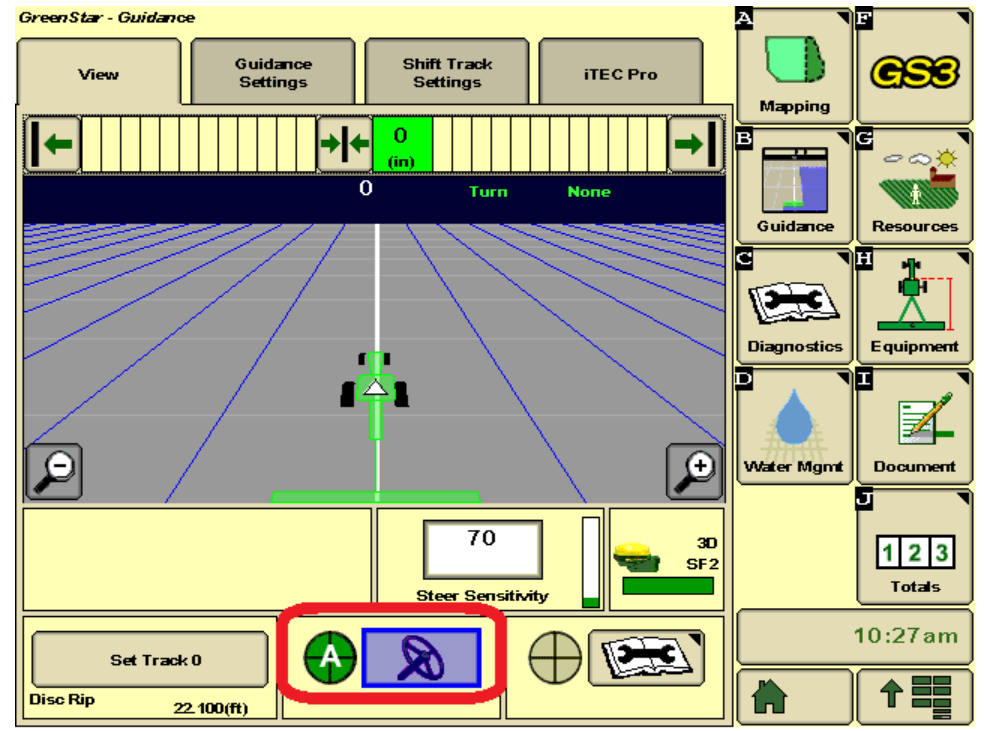